## 在线交流系统使用须知

1、注册:初次访问请先注册账户,为方便用人单位与您交流,建议在姓名、 学校、专业处使用真实信息。

|                     |       | 请输入用户名(必填) |       |
|---------------------|-------|------------|-------|
|                     |       |            |       |
|                     |       | 请输入密码(必填)  |       |
|                     | CN 🗸  | 请确认密码(必填)  |       |
|                     |       | 请输入右侧验证码   | 114dq |
| 请输入用户名(必填)          |       |            |       |
| - 清給 λ 廖矾(以信)       |       | 请搁入灶名(炒項)  |       |
| NR183/ (11 N3/20 %) |       | 请输入学校      |       |
| 请输入右侧验证码            | Ol4dq | 请输入专业      |       |
|                     | 立即注册  | 返回登录       |       |
| ~ 登录                |       | 注册         |       |

2、定向发起会话:系统支持与指定用人单位发起会话,点击"+"后,输入用人单位"展位号-x",例如"展位号-1",即可发起与对应 HR 的会话。

|   |                       | + C  | 清华大学   |       |  |
|---|-----------------------|------|--------|-------|--|
|   | 一〇〇〇〇 清华大学<br>[自定义消息] | s (ł | 快速发起会话 | ×     |  |
|   |                       |      | A00-1  |       |  |
|   |                       |      |        | 取消 确定 |  |
|   |                       |      |        |       |  |
|   |                       |      |        |       |  |
|   |                       |      |        |       |  |
|   |                       |      |        |       |  |
| Ċ |                       |      |        |       |  |

3、进入对话页面:系统会根据用人单位分配对应的 HR 进行交流会话,在 会话过程中可以文字聊天、发送简历、视频通话。

|    |                   | + C  | 清华大学                                                                                                    |                                   |
|----|-------------------|------|----------------------------------------------------------------------------------------------------|-----------------------------------|
|    | 道 清华大学<br>[自定义消息] | 5:17 | (c)                                                                                                    | 有更多了                              |
| 2  |                   |      |                                                                                                    |                                   |
|    |                   |      |                                                                                                    |                                   |
|    |                   |      |                                                                                                    |                                   |
|    |                   |      |                                                                                                    |                                   |
|    |                   |      |                                                                                                    |                                   |
|    |                   |      | 发送简历                                                                                                    |                                   |
|    |                   |      |                                                                                                    |                                   |
|    |                   |      |                                                                                                    |                                   |
| ப் |                   |      | 视频通话                                                                                                    |                                   |
|    | ©<br>©            |      | () () ( | ・・・・・・・・・・・・・・・・・・・・・・・・・・・・・・・・・ |

4、确保开启摄像头和麦克风:为提升使用体验,建议使用电脑访问活动页面,在发起视频通话前,必须确保允许浏览器使用摄像头和麦克风。不同浏览器对摄像头和麦克风权限设置方式不一致,建议 Chrome/Firefox 等浏览器。

【若无摄像头和麦克风权限影响视频通话功能,不影响其他交流功能】

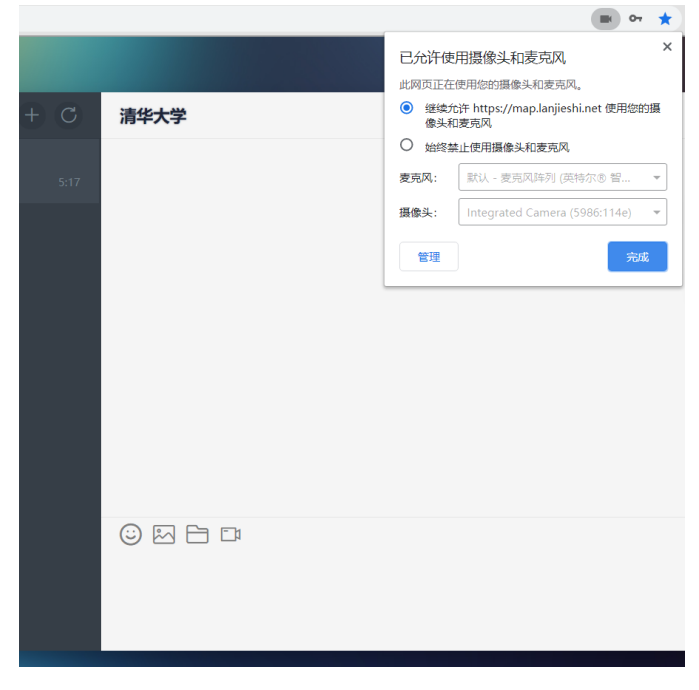